## Modéliser une demi-aile

## - création profil et base de données

Avant de pouvoir modéliser votre demi-aile il faut bien évidemment la créer. Pour cela sélectionner : Fichier/Nouveau Projet/Aile

| 😤 E | 😹 Etude d'aile volant dans l'Air à 188,460 km/h (1 pales de 5m à0t/mn) |                             |                                                           |                                                         |  |  |  |
|-----|------------------------------------------------------------------------|-----------------------------|-----------------------------------------------------------|---------------------------------------------------------|--|--|--|
| Fie | hier Edition Affichage Prototypage Télécharger Para                    | _                           |                                                           |                                                         |  |  |  |
|     | Nouveau projet (partir d'un modele)                                    |                             | Hélice propusive air(génération de poussée)               |                                                         |  |  |  |
|     | Ouvrir                                                                 |                             | Hélice ventilation(génération de pression) carénée        |                                                         |  |  |  |
|     | Ouvrir le dernier projet                                               |                             | Hélice de captage d'air (génération de couple) aéromoteur |                                                         |  |  |  |
|     | Enregistrer sous                                                       |                             | Hélice de captage d'eau (turbine hélice, hydrolienne)     |                                                         |  |  |  |
|     | Exporter la pale au format .x (DirectX9)                               | -                           | Hélice propulsive eau (génération de prossée)             |                                                         |  |  |  |
|     | Exporter au format IGS (Axe x= axe rotation , Axe y = axe pale, Origin |                             | Hydrofoil (performance demi - foil)                       |                                                         |  |  |  |
|     | 52,35 m/s<br>188,5 km/h                                                | Largeur de pale             |                                                           | Aile (performances demi - aile)                         |  |  |  |
|     | 101,6 hoeuds                                                           | Corde au pied de la pale mm | 1                                                         | Dirigeable (performances demi - carene)                 |  |  |  |
|     | 2                                                                      | -0                          |                                                           | Coques bateaux et Sous marin (performances demi-coques) |  |  |  |
| 6   | tenaisseurs des Séléments de la                                        | 2332                        | τ                                                         | Lineariser 👘 4//                                        |  |  |  |

Ensuite rendez-vous dans l'onglet : Géométrie pale, puis lois de profils. Sélectionnez ensuite le A (loi profil constant).

| 😤 Etude d'aile volant dans l'Air à 188,460 km/h (1 pales de 5m à0t/mn)        | n)                                                                                                    | - 0 <b>- X</b> |
|-------------------------------------------------------------------------------|----------------------------------------------------------------------------------------------------|----------------|
| Fichier Edition Affichage Prototypage Télécharger Par                         | arametres                                                                                                    |                |
| 🐸 🖬 📫 🔛 🕨 👔 🛢 🖬 🖓                                                             |                                                                                                    |                |
| Vitesse fluide m/s                                                            | 👔 1: Données projet 😰 2: Géométrie pale 😰 3: Optimiser 🛕 Alertes(4) Outils (Optionnel) 😣 Prototype 3D                                                                                                    |                |
| (30)                                                                          | 2.1: Dimensions pale 2.2: Loi de Profils Options avancées géometrie                                                                                                    |                |
| 52,35 m/s                                                                     | (a) 1 is profil "constant"                                                                                                    | 0              |
| 188,5 km/h<br>101,8 noeuds                                                    |                                                                                                    |                |
|                                                                               | Héliciel applique ce profil à tous les éléments de la pale.                                                                                                    |                |
| Distribution cordes et epaisseurs des 5éléments de la                         | naca1408                                                                                                    |                |
| 2 500<br>1 500 - Bleu=Cordes                                                  |                                                                                                    |                |
| 500g Vert-epaiseurs uouver                                                    | Epaisseur relative du profil = 0,080 fois la Corde                                                                                                    |                |
| -1 500 to to to to to to to to to to to to to                                 |                                                                                                    |                |
| 0 500 1 000 1 500 2 000 2 500 3 000 3 500 4 000 4 500 5 0                     | () ■) Lai arafil "nar l'énsissaur"                                                                                                    |                |
| Allongement Aile(miroir)                                                      | Síladian des amilie d'arme une énsience elementés                                                                                                    |                |
| Allongement: 8                                                                | Héliciel sélectionne les profils de finesse (Cx/C2) maximum correspondants au mieux à l'épaisseur demandée.                                                                                                    |                |
|                                                                               |                                                                                                    |                |
| Distribution portance & pertes (Nouveau design)                               |                                                                                                    |                |
|                                                                               |                                                                                                    |                |
| the test                                                                      |                                                                                                    |                |
| Cx Cz Cx Cz comigés Portance Trainée Angles profils Résistances Pr            | Pressions Moment cabrage ave Y Portance et Moment ave X & Y Trainée(3D)                                                                                                    |                |
|                                                                               | Puissance watts                                                                                                    |                |
|                                                                               |                                                                                                    |                |
|                                                                               | Portance N Moment axe X Nm (0 0000 000 000 000 000 000 000 000 00                                                                                                    |                |
|                                                                               | E 2 5 4 6 T.forme:86,6 N Puissance à prod<br>T.induite:349,0 N Pour vaincre la tra                                                                                                    | uire           |
| Cz Cz Cz Cz Cz Cz Cx Cx Cx Cx<br>el.1 el.2 el.3 el.4 el.5 el.1 el.2 el.3 el.4 | Cx         Fin.         Fin.         Fin.         Fin.         T.totale:435,6 N         22802,15 w           el.5         el.1         el.2         el.3         el.4         el.5         Moment axe Y Nm         22802,15 w |                |
|                                                                               |                                                                                                    | E              |

Cette étape faite nous allons pouvoir choisir le profil à modéliser, allez dans l'inter active data base profils ou cliquez simplement sur : Choisir un autre profil. Il s'affiche alors la base de données d'helicel composée de très nombreux profils différents, si les profils présents ne vous suffisent pas vous pouvez en télécharger d'autres.

Pour choisir un profil plusieurs solutions s'offrent à vous : soit choisir directement un profil issu d'une base de données d'heliciel, ou alors tracer vous-même un profil depuis l'onglet : création et modifications de profils. Apres avoir dessiné votre profil il faudra effectuer des calculs pour pouvoir s'en servir : il suffit de cliquer sur calcul automatique de polaire. Vous pouvez aussi établir un profil

de deux profils présents dans la base de données en les sélectionnant en maintenant la touche Ctrl. Puis seulement cliquer sur : créer un profil moyen de ces 2 profils.

|              | nom profil                               | <ul> <li>epaisseur</li> </ul>          | Be                            | cz fmax                   | fmax                | cx fmax                         | cm ^                            | 0,05                    |                         |                       |              |
|--------------|------------------------------------------|----------------------------------------|-------------------------------|---------------------------|---------------------|---------------------------------|---------------------------------|-------------------------|-------------------------|-----------------------|--------------|
| _            | naca2415                                 | 0.1507                                 | 10000                         | 0.7874                    | 3,007295            | 0.26183                         | -0.0                            | 0,00                    | Cont                    | o do portanentà f     | manan marked |
|              | naca2415                                 | 0,1507                                 | 50000                         | 1,0673                    | 25,92422            | 0,04117                         | -0,0                            | -0,05                   | 36                      | 6,7% de la corde(F    | Re10000)     |
|              | naca2415                                 | 0,1507                                 | 100000                        | 0,9918                    | 46,13023            | 0.0215                          | -0,0                            | -0,15                   |                         |                       |              |
|              | naca2415                                 | 0,1507                                 | 150000                        | 0,9915                    | 56,85206            | 0,01744                         | -0,0                            | -0,20                   |                         |                       | - Epai       |
|              | naca2415                                 | 0,1507                                 | 200000                        | 0,9216                    | 64,04447            | 0.01439                         | -0,0                            | 0,0                     | 0,2 0,4                 | 0,6                   | 0,8 0,15     |
|              | naca2415                                 | 0,1507                                 | 300000                        | 0,9237                    | 74,25241            | 0,01244                         | -0,0                            | Nom du profil           |                         |                       |              |
|              | naca2415                                 | 0,1507                                 | 400000                        | 0,7044379                 | 87,96677            | 0.008008                        | -0.0                            | naca2415                |                         |                       |              |
|              | naca2415                                 | 0,1507                                 | 500000                        | 0,935                     | 86,57407            | 0.0108                          | -0,0                            |                         |                         |                       |              |
|              | naca2415                                 | 0.1507                                 | 600000                        | 0.9417                    | 90,9855             | 0.01035                         | -0,0                            |                         |                         |                       |              |
|              | naca2415                                 | 0,1507                                 | 700000                        | 0,9475                    | 94,65534            | 0.01001                         | -0,0                            | Арр                     | oliquer comme profil de | base forcé de l'éle   | ément n°4    |
|              | naca2415                                 | 0,1507                                 | 800000                        | 0,9521                    | 97,35174            | 0,00978                         | -0,0                            |                         |                         |                       |              |
|              | naca2415                                 | 0.1507                                 | 900000                        | 0,956                     | 99,47971            | 0.00961                         | -0,0                            | ×                       |                         |                       |              |
|              | naca2415                                 | 0,1507                                 | 1000000                       | 0,9539                    | 101,1559            | 0,00943                         | -0,0                            | -                       |                         | Profil par défaut (lo | i de profil) |
|              | naca2415                                 | 0 1507                                 | 3000000                       | 0 9404492                 | 117 4387            | 0.008008                        | -0.0 -                          |                         |                         |                       |              |
| anc<br>Iutil | es du profil (2D=lo<br>s modification de | ngueur infinie )<br>polaires 🖌 🔲       | Afficher Cx et Cz<br>sur 360° | Fines                     | ise max<br>3,0      | ncidence à finesse m<br>20      | ax                              | 🙅 Couche limite et Coel | ff.pressions            |                       |              |
| 5            | 0000   100000   1<br>z (coef. portar     | 50000   200000   30<br>nce)suivant ang | 10000   400000   50           | 0000   600000   7000<br>s | 000   800000   9000 | 00   1000000   300              | 0000   5000000<br>aire Cz(axe v | rertical) suivant Cx(   | (axe horizontal)        |                       |              |
| C            | x (coef. trainé                          | e) suivant angl                        | es d'incidence                | 5                         | 1,2<br>1,0<br>0,8   | 0,8<br>0,6<br>0,4<br>0,2<br>0,0 |                                 | 2°                      | 10° • 14'<br>8° • 12'   | . 1                   | 32)          |

## - représentation 3D

Une fois le profil choisis vous pouvez en établir le prototype 3D.

Allons dans l'onglet rechercher de l'inter active data base profils, puis choisissons ici un profil de la base de données, le profil naca1408 par exemple. Cliquons ensuite sur : Profil par defaut.

| Base données Rechercher Création et modification de profils Coordonnées.<br>Profil élément 4-nace @8 | /Cp/BI Finesse-Cz Parametres Xfoil                                                                    | 0.25<br>0.20<br>0.15                                                                              |
|----------------------------------------------------------------------------------------------------|----------------------------------------------------------------------------------------------------|---------------------------------------------------------------------------------------------------|
| Reynolds recherché Epaisseur recherchée 1000000 0                                                    | uste alphabetique (129 protis)  naca1408  Actualiser la liste alphabétique des norfile de la base     | 0.10<br>0.05<br>0.00<br>0.05<br>0.05<br>0.05<br>0.05<br>0.05                                      |
| Ecat de Reynolds admit pour la recherche 0                                                           | Marquer les doublons de profils                                                                       | 0,10<br>0,15<br>0,20<br>0,25<br>0,0<br>0,0<br>0,0<br>0,0<br>0,0<br>0,0<br>0,0<br>0,0<br>0,0<br>0, |
| Rechercher les profils d'apres les criteres ci dessus Recherche par noms ou mot clé:                 | Liste de profils correspondant à votre recherche                                                      | Nom du profil<br>naca1408                                                                         |
| Rechercher les profis dont le<br>nom comprend ce texte:                                              | supp.                                                                                                 | Poplquer comme profil de base forcé de l'élément n'4                                              |
| Rechercher les profils symétriques                                                                   | Créer une base de donnée avec cette liste           Image: Supprimer cette liste de la base de donnés | Profil par défaut (oi de profil)                                                                  |

Voila le profil naca1408 est maintenant notre profil par défaut, rendons nous dans la page de depart du logiciel. Il faut avant de modeliser votre demi-aile entrer les caractéristiques de celle-ci notemment sa longueur, sa largeur a l'emplanture et en bout d'aile, ainsi que d'autres pas forcements indispensables au debut. Pour cela direction l'onglet Geométrie pale/dimensions pale. Entrons alors les dimensions souhaitées, admettons une demi-aile de 5m de longueur et de 2m de largeur a l'emplanture pour 1m en bout d'aile.

N'oubliez pas de linéariser lorsque vous modifiez une des dimensions. L'allongement de l'aile lui est calculé automatiquement en fonction des dimensions entrées (ici 7).

| 👔 1: Données projet                                                                      | : 🔐 3: Optimiser 👔 Alertes(4) Outils (Optionnel)                                                                                                    |
|------------------------------------------------------------------------------------------|----------------------------------------------------------------------------------------------------|
| 2.1: Dimensions pale 2.2: Loi de Profils 0                                               | tions avancées géometrie                                                                                                    |
| Longueur de pale                                                                         | Entrer la longueur de l'aile mm                                                                                                    |
| Largeur de pale<br>Corde au pied de la pale mm<br>2000<br>Equation distribution: Corde = | Corde au bout de la pale mm                                                                                                    |
| Epaisseur de pale imposée pa                                                             | r le profil constant                                                                                                    |
| Epaisseur pied pale mm                                                                   | La loi de profil actuellement sélectionnée est<br>Profil constant <sup>*</sup> .<br>Le profil étant de forme constante, son<br>epaisseur est proportionelle à sa corde. |
| Ep.Relative=0,034                                                                        | Ep.Relative=0,001                                                                                                    |
| Epaisseur appliquée au pied pale<br>mm<br>160,2 Ep.Relative=0,080                        | Epaisseur relative du profil = 0,080 fois la Corde                                                                                                    |

Tout cela fait nous pouvons maintenant construire notre modèle 3D ! Pour cela, il suffit de cliquer sur le logo heliciel situé en haut à gauche de la page :

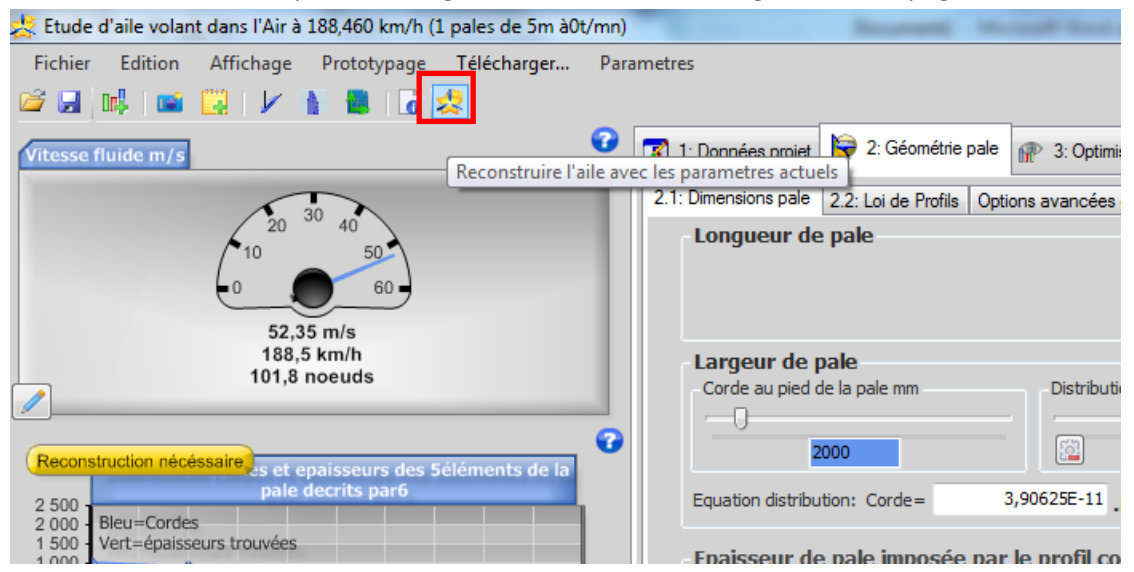

Un nouvel onglet (prototype 3D) apparait alors, et vous avez votre demi-aile ! Maintenant que vous l'avez-vous pouvez par exemple :

- Vous deplacer autour de votre demi-aile avec l'icône numero 1.
- > Deplacer votre demi-aile sur votre ecran avec l'icône numero 2.
- Afficher la portance moyenne, la trainée de profil et induite moyenne, les forces tangentielles résultantes, les moments de rotation, les moments de flexion subits par l'élement et la trajectoire de l'air autour de votre demi-aile depuis l'icône numero 3.
- Modeliser la repartition des pressions avec l'icône numero 4.

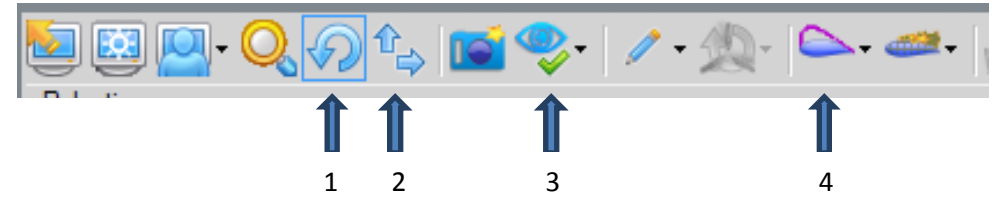